## でんさいネット機能改善のお知らせ

日頃より三十三銀行をご利用いただき、誠にありがとうございます。 この度、当行ではでんさいネットの機能改善を下記のとおり実施しますのでお知らせいたします。 今後とも三十三銀行をお引き立てくださいますようお願い申し上げます。

記

### 1. 機能改善の概要

|                                | 改善内容                                                                                                    |
|--------------------------------|----------------------------------------------------------------------------------------------------|
| 債務者請求方式にお<br>ける制限期間の短縮         | 債務者請求方式における記録請求の制限期間を支払期日の7営業日から最<br>短で3営業日前に短縮します。これにより、支払期日の3営業日前の日ま<br>で発生記録請求と譲渡記録請求が可能となります。                                                                                                    |
| 債権金額下限の引下<br>げ                 | でんさいを発生させる際の債権金額を1万円以上から1円以上に引き下げ<br>ます。これにより、1円から記録債権請求と譲渡記録請求が可能となります。                                                                                                    |
| 譲渡記録一括請求時<br>の債権金額チェック<br>機能追加 | 利用者ファイルアップロードによる譲渡記録一括請求において、「入力未決<br>済金額」に「債権金額」をセットして請求することで、でんさいネットシス<br>テム上に登録されている債権金額と同一であることをチェックし、金額が<br>異なる場合、一括請求結果通知に注意メッセージを表示します。                                                                   |
| 債権融資申込一覧表<br>示メニューの追加          | 融資申込状況の確認ができるようになります。                                                                                                    |
| ログイン時の 2 段階<br>認証の機能の導入        | ログイン時に、でんさいの利用者番号や ID、パスワードに加えて(※)、ご<br>登録の E メールアドレスに送られる確認コードを入力いただく、2 段階認証<br>機能を導入することで、セキュリティの強化を図ります。<br>2 段階認証機能のご利用にあたっては、お客さまでの設定が必要となりま<br>す。<br>※法人インターネットバンキングからでんさいネットをご利用される場合も<br>2 段階認証が必要となります。 |

※債権融資申込一覧表示メニューの詳細及び2段階認証の設定方法については、別紙をご参照ください。

#### 2. 実施日

2023年1月10日 (火)

以上

# 債権融資申込一覧表示メニューの詳細及び2段階認証の設定方法

### 1. 債権融資申込一覧表示メニューの追加

債権融資申込一覧表示メニューから、審査状況等をご確認いただけます。

①「債権融資業務」→「債権融資申込一覧」をクリック

| DDATT35B201            |
|------------------------|
| 1                      |
| 1                      |
|                        |
| 20.08                  |
| jimukikaku#33bank.cojp |
| 2022年12月08日            |
| ■ 通知性能的 ··             |
| There and              |
|                        |

②「債権融資状況検索条件」で条件指定して「この内容で検索」ボタンを押してください。

|     | トップページ 照会業務 債権記録業務                                                                      | 債権融資業務 ユーザ管理                                                        |                          | 利用申込       | ヘルプ          |
|-----|-----------------------------------------------------------------------------------------|---------------------------------------------------------------------|--------------------------|------------|--------------|
|     | 債権融資申込一覧画面                                                                              |                                                                     |                          |            | DDECR20BS01R |
| 侵口侵 | (権融資申込状況を確認いただけます。<br>債権融資状況検索条件)を指定して「この内容で検索<br>権融資状況検索結果に一覧が表示されます。<br>確な時点+1000まを.# | 」ボタンを押してください。                                                       |                          |            |              |
| •   | 價種態質状況模案來件                                                                              |                                                                     |                          |            |              |
|     | 融資申込日                                                                                   | 2022 🗸 年 12 🗸 月 01 🗸 日                                              | ~ 2022 🗸 年 12 🗙 月 2      | 23 ¥ H     |              |
|     | 申込受付番号                                                                                  |                                                                     |                          |            |              |
|     | 一括依賴番号                                                                                  |                                                                     |                          |            |              |
|     | 融資希望日                                                                                   | ▼年 ▼月 ▼日                                                            | ~ • 年 • 月                | <b>∨</b> 8 |              |
|     | 審査状況                                                                                    | <ul> <li>☑承認符</li> <li>☑承認行</li> <li>☑面認完了</li> <li>☑申込研</li> </ul> | (了 図承認完了(-<br>認中 図申込エラー) | 一部否認)      |              |
|     | この内容で検索                                                                                 |                                                                     |                          |            |              |

③検索結果が表示されますので、審査状況等をご確認いただけます。

|         | 融資申込日       | 申込受付番号 | 一括   | 依赖番号               | 融資希望日       | 件数 | 金額         | 審査状況 | 融資区分 |
|---------|-------------|--------|------|--------------------|-------------|----|------------|------|------|
| 0       | 2022年12月14日 | 00001  | 0154 | 202212130000120000 | 2022年12月16日 | 1件 | 10,000,000 | 承認完了 | 割引   |
| 0       | 2022年12月16日 | 00001  | 0154 | 202212150000120000 | 2022年12月23日 | 1件 | 5,000,000  | 否認完了 | 割引   |
| 0       | 2022年12月21日 | 00001  | 0154 | 202212180000120000 | 2022年12月27日 | 1件 | 2,000,000  | 承認待  | 制引   |
| 0       | 2022年12月22日 | 00001  | 0154 | 202212190000120000 | 2022年12月30日 | 2件 | 15,000,000 | 承認待  | 割引   |
| \$ 8+ f | 牛数          |        |      |                    | 5           | 件  |            |      |      |
| 合計價權金額  |             |        |      | 32,000,000円        |             |    |            |      |      |

### 2. 2段階認証機能の設定方法

2段階認証機能をご利用にあたっては、管理者さま・利用者さま毎に設定が必要となります。 設定方法は以下のとおりです。

①「ユーザー管理」→「ユーザー情報変更」→「セキュリティ」をクリック

| トップページ 照会業務 債権記録業務 債権融資業務 ユー                        | ザ管理 利用申込 ヘルプ                          |
|-----------------------------------------------------|---------------------------------------|
| でんさい担当者情報変更一覧画面 📃                                   | レーザ情報変更<br>DDATT41BS01R               |
| でんさい利用者情報の変更を行うことができます。<br>「でんさい担当者情報」の項目を選択してください。 |                                       |
| でんさい担当者情報変更                                         |                                       |
| でんさい担当者情報                                           |                                       |
| ■ <u>バスワード</u><br>ログオンバスワードの変更を行う。                  | ■ 遠筋未積設<br>Eメールアドレス・電話番号・FAX番号の変更を行う。 |
| ■ <u>セキュリティ</u><br>2段幣認証プロセスの変更を行う。                 |                                       |

②「2段階認証プロセス変更」項目で「設定」を選択し、「2段階認証プロセスの変更」をクリック すると、2段階認証の設定が完了します。

| トップペー             | -ジ 照会業務                                                  | 債権記録業務                  | 債権融資業務                | ユーザ管理     |         |  | 利用申込 | ヘルプ         |
|-------------------|----------------------------------------------------------|-------------------------|-----------------------|-----------|---------|--|------|-------------|
| 2段階認訂             | IIプロセス変更入力                                               | 画面                      |                       |           |         |  |      | DDATT41BI04 |
| 2段階認証ブ            | プロセス変更:入力                                                | 2段階認証プロセ                | :ス変更:結果               |           |         |  |      |             |
| 2段階認証ブロ<br>※現在登録さ | ロセス変更の設定解除<br>れているEメールアドレ                                | に入力して「2段階<br>へえをご確認の上、9 | j認証プロセスの<br>実施してください。 | 変更」ボタンを押り | してください。 |  |      |             |
| ▋2段階認証            | 正プロセス変更(必須                                               | 頁)                      | _                     |           |         |  |      |             |
| 2段階認証プ            | ロセス                                                      |                         | 設定○解除                 |           |         |  |      |             |
| 2段階認証             | プロセスの変更                                                  | 戻る                      |                       |           |         |  |      |             |
|                   |                                                          |                         |                       |           |         |  |      |             |
| トップペ              | ージ 照会業務                                                  | 債権記録業務                  | 債権融資業務                | ユーザ管理     |         |  | 利用申込 | ヘルプ         |
| 2段階認              | 証プロセス変更結果                                                | 画面                      |                       |           |         |  |      | DDATT41BO03 |
| 2段階認証3            | プロセス変更:入力                                                | 2段階認証プロセ                | !ス変更:結果               |           |         |  |      |             |
| 2段階認証ブ<br>結果内容を研  | 「ロセス変更が完了しま<br>査認してください。                                 | :Lた。                    |                       |           |         |  |      |             |
| 2                 | 2段階認証プロセス変更が完了しました。                                      |                         |                       |           |         |  |      |             |
| φ<br>Φ            | 受付番号:01542024073000003606U<br>受付日時:2024年07月30日 15時49分17秒 |                         |                       |           |         |  |      |             |
| 2段階認              | 証プロセス変更                                                  |                         |                       |           |         |  |      |             |
| 2段階認証フ            | フロセス                                                     | 設                       | 定                     |           |         |  |      |             |
|                   |                                                          |                         |                       |           |         |  |      |             |

以降、登録されているEメールアドレスに送られる確認コードの入力が ログイン時に必要になります。